# PROCÉDURE CLÉ EN MAIN E-SIDOC

# CREER VOTRE ACTUALITE

• Se connecter en mode administrateur sur <u>https://administration.esidoc.fr/</u>

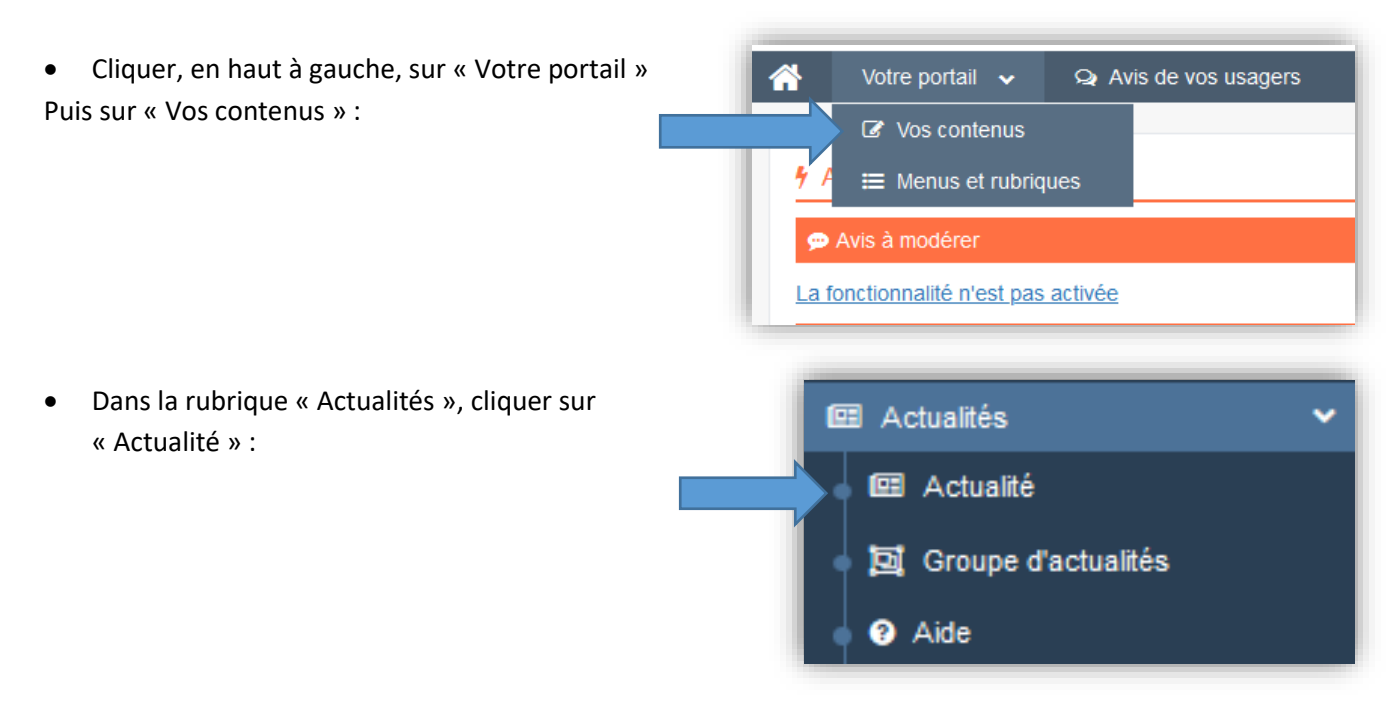

• Cliquer sur le bouton « Créer » :

| ſ | 💷 Liste des | actualités |    |              |              |    | + Creer        | Ī |
|---|-------------|------------|----|--------------|--------------|----|----------------|---|
|   | Afficher 10 | ✓ éléments |    |              |              |    | Rechercher :   |   |
|   | Titre II    | Tag        | II | Associations | Visible pour | lt | Publication II |   |

• Le cadre « Création d'une actualité » s'ouvre :

| Titre *                      |                                                                              |   |
|------------------------------|------------------------------------------------------------------------------|---|
| Visible pour                 | Public     Administrateurs                                                   |   |
| Image                        |                                                                              |   |
| Permalien                    |                                                                              |   |
| Date de publication affichée | format : JJ/MM/AAAA                                                          |   |
| Période de publication       | format : JJ/MM/AAAA                                                          |   |
| Description *                | X ⊗ @ @ @   ← →   = = = = = [ m Ξ Ω   Β Ι   Τ  <br>Σ :::   ← # **   B Source |   |
| Tags                         |                                                                              | A |
|                              |                                                                              |   |

## CHAMPS A REMPLIR

- TITRE : selon l'actualité transmise
- VISIBLE POUR : Public
- IMAGE : Si vous souhaitez illustrer le contenu, insérez une image préalablement enregistrée ou ajoutez-la, à ce moment-là, à Ma bibliothèque.
  - o enregistrer sur le bureau l'image jointe au message

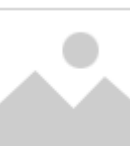

- puis cliquer sur
   et « ajouter une image » : l'image est désormais disponible dans votre bibliothèque
- pour la joindre à l'Actualité, cliquer dessus (l'image est désormais encadrée de vert) puis sur « Ok »
- PERMALIEN : ne pas remplir Note : Il s'agit de l'URL permettant d'accéder directement à un contenu, quel que soit l'endroit où celui-ci a été publié (par exemple dans plusieurs rubriques). Lors de l'enregistrement d'une publication, le permalien se crée <u>automatiquement</u> à partir du titre, sous une forme lisible pour le web.
- DATE DE PUBICATION AFFICHEE : date du jour
- PERIODE DE PUBLICATION : *J* + 1 an [conseil]
- DESCRIPTION : Cliquer sur « Source »

| Description * | le Source | <b>X</b> 6 | ( <b>1</b> )   • | <i>→</i>   ⇔ | ez I | ≈   ⊞ | - |
|---------------|-----------|------------|------------------|--------------|------|-------|---|
|               |           |            |                  |              |      |       |   |

o Copier-coller le code HTML fourni

#### o Puis cliquer de nouveau sur « Source »

Note : il est nécessaire de recliquer sur le bouton « Source » après avoir collé le code HTML, sinon le code ne s'affiche pas correctement.

 Cliquer sur « Enregistrer », une fenêtre apparait vous confirmant la création de votre actualité :

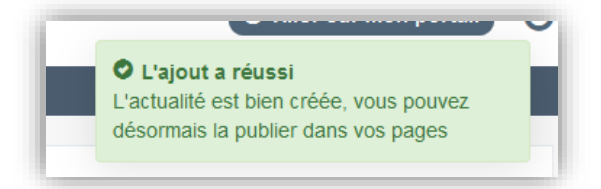

• Le cadre n'est plus dès lors intitulée « Création d'une actualité » mais « Edition d'une actualité » :

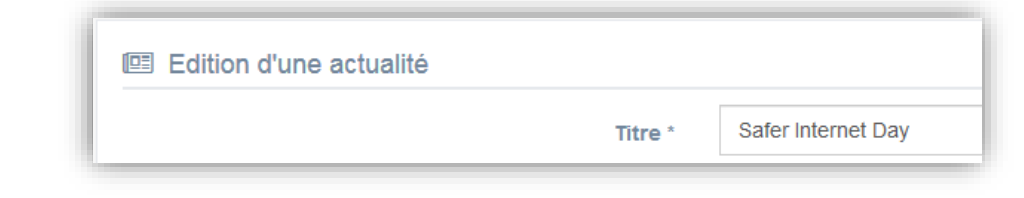

Un cadre supplémentaire apparait « Est publié dans » : ne rien cocher
 Il est conseillé de ne pas publier cette actualité directement dans votre portail, mais de la mettre un « groupe d'actualités (voir ci-dessous).

\_

Nous vous proposons un pas à pas pour faire apparaître l'ensemble des actualités clés en main qui vous sont envoyées sous forme de groupe d'actualités.

Selon le contenu, ce groupe est à publier en page d'accueil :

- de votre espace « Equipe éducative »
- ou de votre espace « Elèves »

Si vous avez déjà procédé à la création de votre groupe d'actualités, passez à la partie suivante « Ajouter une actualité dans le groupe ».

Exemple « Equipe éducative »

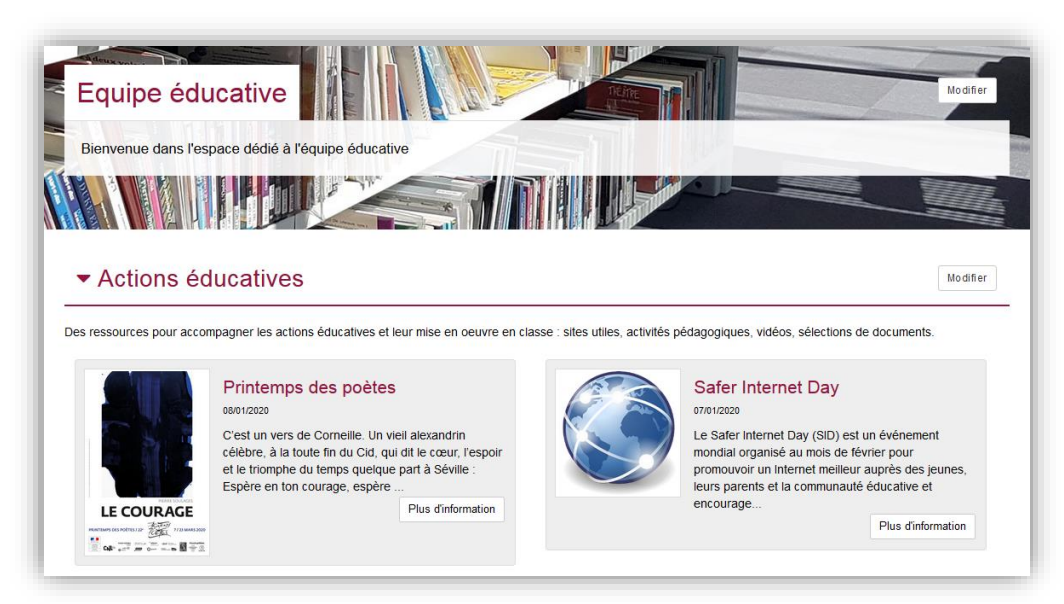

Exemple « Elèves » :

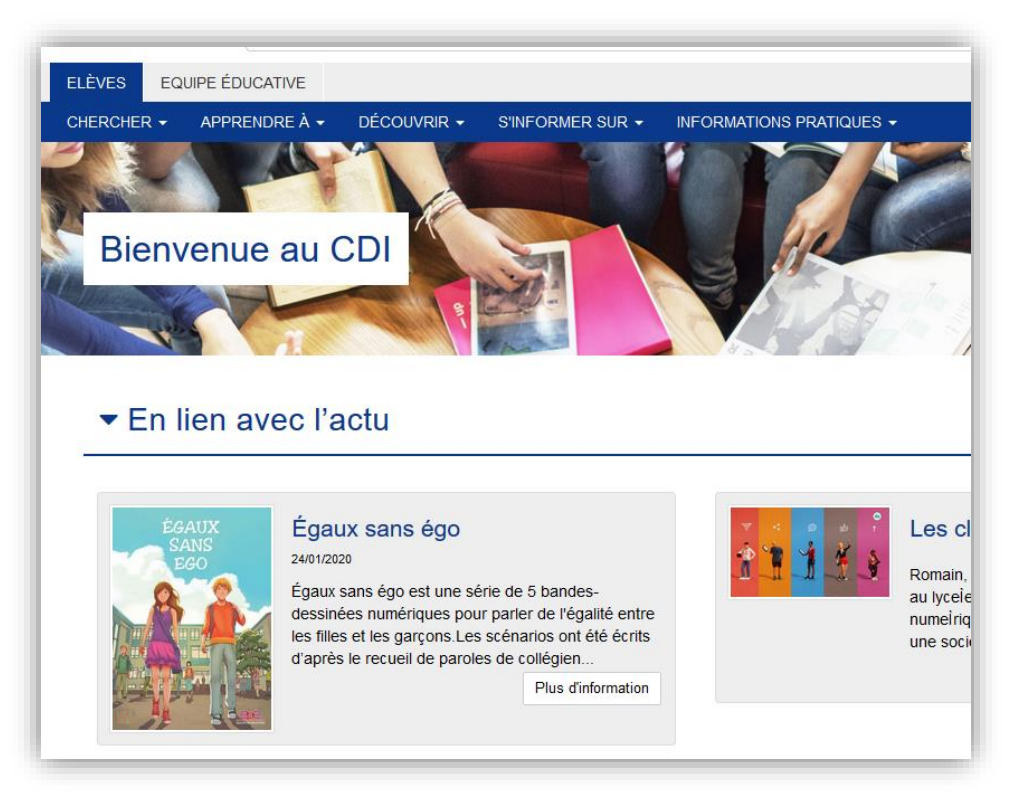

- Se connecter en mode administrateur
- Cliquer, en haut à gauche, sur « Votre portail » : « Vos contenus »,
- Puis sur « Actualités » : « Groupe d'actualités » :

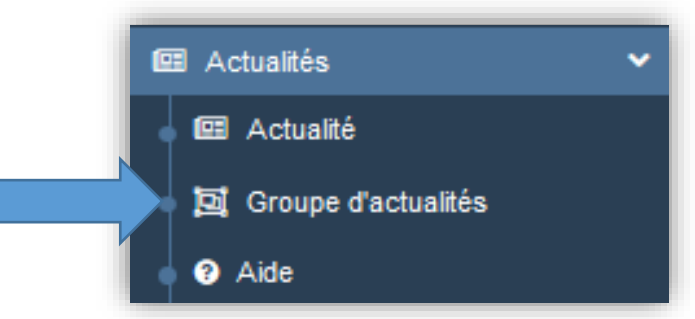

Cliquer sur le bouton « Créer » :

| 📴 Liste de  | 🖾 Liste des groupes d'actualités |     |      |              |              |     |             |    | + Créer      |
|-------------|----------------------------------|-----|------|--------------|--------------|-----|-------------|----|--------------|
| Afficher 10 | Afficher 10 🗸 éléments           |     |      |              |              |     |             |    | Rechercher : |
| Titre       | II                               | Tag | ll ( | Associations | Visible pour | 11. | Publication | 11 |              |

• Le cadre « Création d'un groupe d'actualités » s'ouvre :

| Création d'un groupe d'actualités |                                                                                                    |   |
|-----------------------------------|----------------------------------------------------------------------------------------------------|---|
| Titre *                           |                                                                                                    |   |
| Visible pour                      | General Control Control C |   |
| Permalien                         | Administrateurs                                                                                                    |   |
| Date de publication affichée      | format : JJ/MM/AAAA                                                                                                    | 8 |
| Description                       | De Source   X ∩ □ □ □ □ + → ∞ ∞ ■ □ □ = Ω ℃   B I   I <sub>k</sub>   := := + + ?? = =                                                                                                    |   |
|                                   |                                                                                                    |   |
|                                   |                                                                                                    |   |
|                                   |                                                                                                    |   |
|                                   |                                                                                                    |   |
|                                   |                                                                                                    |   |
|                                   |                                                                                                    | 1 |
| Tags                              |                                                                                                    |   |
|                                   | Fermer                                                                                                    |   |

## Champs à remplir :

- TITRE
  - Pour l'espace Equipe éducative : Actions éducatives
  - o pour l'espace Elèves : En lien avec l'actu
- VISIBLE POUR : Public
- PERMALIEN : ne pas remplir

• DESCRIPTION : texte facultatif proposé pour l'espace Equipe éducative (il est conseillé de ne rien mettre pour l'espace Elèves)

Des ressources pour accompagner les actions éducatives et leur mise en œuvre en classe : sites utiles, activités pédagogiques, vidéos, sélections de documents.

• Cliquer sur « Enregistrer », une fenêtre apparait vous confirmant la création de votre groupe d'actualités :

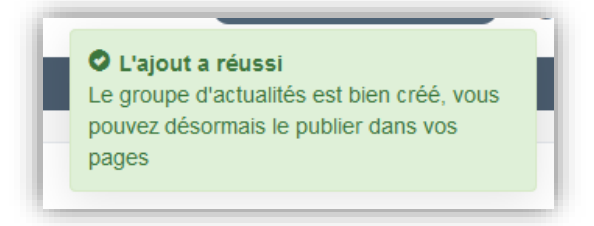

• Le cadre n'est plus dès lors intitulée « Création d'un groupe d'actualités » mais « Edition d'un groupe d'actualités » :

| 꼬. Edition d'un groupe d'actualités |                     |
|-------------------------------------|---------------------|
| Titre *                             | Actions éducatives  |
| Visible pour                        | <ul> <li></li></ul> |

• Un cadre supplémentaire apparait : « Est publié dans », sélectionner « Equipe éducative » (le curseur passe au vert) :

| Est publié dans                                                                                                    |
|----------------------------------------------------------------------------------------------------|
| 💷 🛷 Elèves                                                                                                    |
| 몇 Trouver                                                                                                    |
| Des dictionnaires et des encyclopédies                                                                                                    |
| 💷 🔲 Des bibliothèques numériques                                                                                                    |
| 💷 🔲 Des images et des vidéos                                                                                                    |
| 回 Apprendre à                                                                                                    |
| 🔘 🗐 Chercher sur internet                                                                                                    |
| Citer ses sources                                                                                                    |
| Découvrir                                                                                                    |
| 💷 🔲 Les actualités du CDI                                                                                                    |
| 💷 🔲 Les coups de coeur du CDI                                                                                                    |
| 🔘 🔲 Les nouveautés au CDI                                                                                                    |
| Les sélections thématiques du CDI                                                                                                    |
| 逗 S'informer sur                                                                                                    |
| L'orientation                                                                                                    |
| 💷 🔲 La santé                                                                                                    |
| 短i Informations pratiques                                                                                                    |
| 💷 🔳 Les missions du CDI                                                                                                    |
| Les horaires - le personnel                                                                                                    |
| 💷 🔲 Les règles de vie au CDI                                                                                                    |
| Les conditions de prêt                                                                                                    |
| 💷 🔲 Le lieu et les équipements du CDI                                                                                                    |
| Equipe éducative                                                                                                    |
| Les ressources pour enseigner                                                                                                    |
| Is the second second |
|                                                                                                    |

• Dans le cadre « Contenus associés », cliquer dans le champ puis appuyer sur la barre Espace. Cela vous permet d'afficher la liste des titres des actualités déjà enregistrées.

| Contenus associé | S |  |         |
|------------------|---|--|---------|
|                  |   |  | Ajouter |

• Cliquez sur le titre souhaité et ensuite sur « Ajouter ». L'actualité ajoutée s'affiche ainsi :

| ſ |                    | <i>•</i> ; | • |
|---|--------------------|------------|---|
| l | Safer Internet Day |            |   |
| 1 |                    |            |   |

# Votre actualité est désormais visible :

| ELÈVI | ES EQUIPE ÉDUCAT        | ATIVE                                                                                                    |                               |
|-------|-------------------------|----------------------------------------------------------------------------------------------------|-------------------------------|
| LES R | RESSOURCES POUR EN      | NSEIGNER LES INFORMATIONS ADMINISTRATIVES                                                                  |                               |
| -     |                         |                                                                                                    |                               |
|       | Bienvenue dans l'esp    | space dédié à l'équipe éducative                                                                           |                               |
|       |                         |                                                                                                    |                               |
|       |                         |                                                                                                    |                               |
| Ι.    | - Actiona ád            | duantivon                                                                                                  | Hadi Gar                      |
|       | Actions ed              | ducatives                                                                                                  | Modifier                      |
| Des   | s ressources pour accon | mpagner les actions éducatives et leur mise en œuvre en classe : sites utiles, activités pédagogiques, vid | éos, sélections de documents. |
|       |                         | Safer Internet Day                                                                                         |                               |
|       |                         | 09/01/2020                                                                                                 |                               |
| -     |                         | Le Safer Internet Day (SID) est un événement<br>mondial organisé au mois de février pour                   |                               |
|       |                         | promouvoir un Internet meilleur auprès des jeunes,<br>leurs parents et la communauté éducative et          |                               |
|       |                         | encourage                                                                                                  |                               |
|       |                         | Plus dimormation                                                                                           |                               |
|       |                         |                                                                                                    |                               |

## AJOUTER UNE ACTUALITE AU GROUPE D'ACTUALITES « ACTIONS EDUCATIVES »

- Se connecter en mode administrateur
- Cliquer, en haut à gauche, sur « Votre portail » : « Vos contenus »
- Puis sur « Actualités » : « Groupe d'actualités »

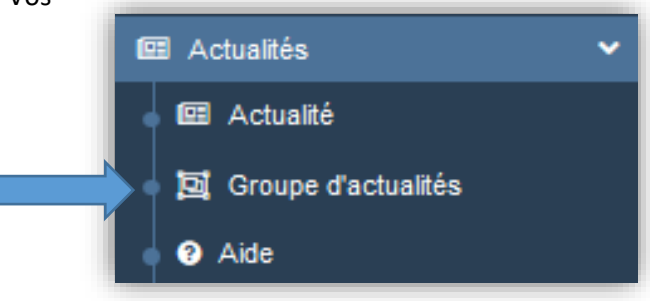

• Cliquer sur « Modifier » :

| ĺ  | Titre Jî                                         | Tag | t | Associations     | Visible pour | 1L |             |         |             |
|----|--------------------------------------------------|-----|---|------------------|--------------|----|-------------|---------|-------------|
|    | Actions éducatives<br>Créé le 13/01/2020 à 12:02 |     |   | ¥ <sup>1</sup> Å | Public       |    | 👁 Voir 🥒 Mo | odifier | 🗃 Supprimer |
| I. |                                                  |     |   |                  |              |    |             |         |             |

• Dans le cadre « Contenus associés », cliquer dans le champ puis appuyer sur la barre Espace. Cela vous permet d'afficher la liste des titres des actualités déjà enregistrées.

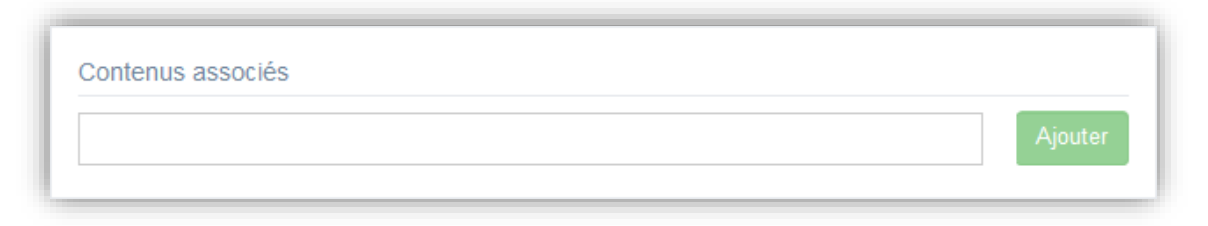

- Cliquez sur le titre souhaité et ensuite sur « Ajouter ».
- L'actualité ajoutée s'affiche ainsi :

|                    | ÷., |
|--------------------|-----|
| E ACTUALITE        | 1   |
| Safer Internet Day |     |
|                    | 1   |
|                    |     |
|                    |     |

⇒ Votre actualité est désormais visible !

Note : Lorsque vous avez ajouté toutes les actualités souhaitées, vous avez la possibilité de modifier l'ordre d'affichage, par un glisser/déposer.